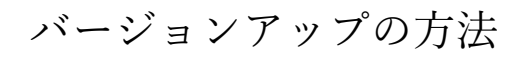

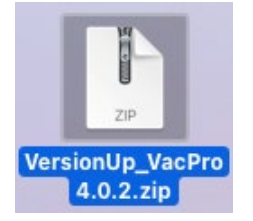

ホームページから最新バージョン「VersionUP\_VacProx.x.x」の ZIP ファイルをダウンロー ドしてダウンロードフォルダなどに展開します。

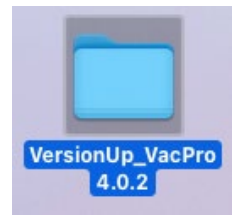

オープンします。

|                                                                                                    | < > VersionUp_V    | acPro »         | Q   |
|----------------------------------------------------------------------------------------------------|--------------------|-----------------|-----|
| よく使う項目                                                                                                    | 名前へ                | 変更日             | サイン |
| 😻 Dropbox                                                                                                    | > Data なし          | 一昨日 8:05        |     |
| AirDrop                                                                                                    | vacPro_VerUP.fmp12 | 2022年8月3日14:08  |     |
| <ul> <li>         ・</li> <li>         ・</li></ul> | 💫 ワクチン Pr…の方法.pdf  | 2021年6月22日11:14 |     |
| <u>↓</u> アプリケーシ…                                                                                                    |                    |                 |     |
| 🚍 デスクトップ                                                                                                    |                    |                 |     |
| ▶ 書類                                                                                                    |                    |                 |     |
|                                                                                                    |                    |                 | 1   |

「Data なし」フォルダを開きます。

| •••                    | く 〉 Dataなし             | »Q      |
|------------------------|------------------------|---------|
| よく使う項目                 | 名前                     | へ 変更日   |
| 😻 Dropbox              | Vac DoctorAssist.fmp12 | 今日 9:48 |
| AirDrop                | (二 元ファイル)              | 2022年8月 |
| ● 最近の項目                | $\smile$               |         |
| <mark>↓</mark> アプリケーシ… |                        |         |
| 🚍 デスクトップ               |                        |         |
| ▶ 書類                   |                        |         |
|                        |                        |         |

稼働中のワクチン Pro のバックアップを取り、その複製を全て「元ファイル」フォルダに入れます。画像の Vac\_DoctorAssist.fmp12ファイルはそのバージョンの「Data なしファイル」

です。

トップに戻り、VacPro\_VerUP.fmp12を開きます。

| 「VacPro_VerUP」を開く                 |   | ?     | × |
|-----------------------------------|---|-------|---|
|                                   |   |       |   |
| サインインして「VacPro_VerUP」を開きます。       |   |       |   |
| アカウント名( <u>A</u> ): VacPro        |   |       |   |
| パスワード( <u>P</u> ):                |   |       |   |
| ─ 資格情報マネージャーにパスワードを保存( <u>C</u> ) |   |       |   |
| サインイン(S                           | 4 | キャンセル |   |

最初に与えられたのアカウント名(VacPro)とパスワードを入力します。

| パージョンアップ                                                                                      |
|-----------------------------------------------------------------------------------------------|
| バージョンアップをします。「Dataなし」内のファイルに「元ファイル」のデーターを取り込みます。                                              |
| しばらくかかりますのでお待ちください。<br>【重要】やり直しの場合はもう一度サイトから、Vac_VersionUPx.x.x.zip をダウンロードし直して新しいものを使ってください。 |
| 最後に終了のダイアログが出ます。                                                                              |
|                                                                                               |
| キャンセル OK                                                                                      |

ダイアログをよく読んでください。「OK」を押します。(現在使用している元ファイルバッ クアップのアカウント「VacPro」のパスワードを購入時のものと変更している場合は何度 か変更後のパスワードが要求されます。) 元ファイルのデータが表示の Vac\_DoctorAssist.fmp12 に次々と取り込まれていきます。

| パージョンアップ                                      |               |
|-----------------------------------------------|---------------|
| 終了しました。「Dataなし」にデーターを入れていますので、上手くDataが取り込めている | か確かめてお使いください。 |
|                                               |               |
|                                               |               |
|                                               |               |
|                                               | [F]           |
|                                               | キャンセル OK      |

「Data なし」フォルダを開いてください。

| •••                       | く > Dataなし             | :≡ ≎ » Q  |
|---------------------------|------------------------|-----------|
| よく使う項目                    | 名前                     | へ 変更日     |
| 😌 Dropbox                 | Vac_DoctorAssist.fmp12 | 今日 9:48   |
| AirDrop                   | > 二 元ノアイル              | 2022年8月3日 |
| <ul><li>④ 最近の項目</li></ul> |                        |           |
| <b>▲</b> アプリケーシ…          |                        |           |
| 🚍 デスクトップ                  |                        |           |
| ▶ 書類                      |                        |           |
|                           |                        |           |

開いたときの画像ですが、青くいるファ付いたファイルにデータが入っていますので、ロー カルで確かめてサーバーにアップしてください。